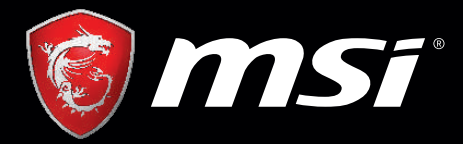

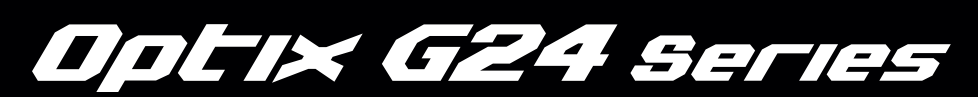

# MSI GAMING MONITOR User's Manual

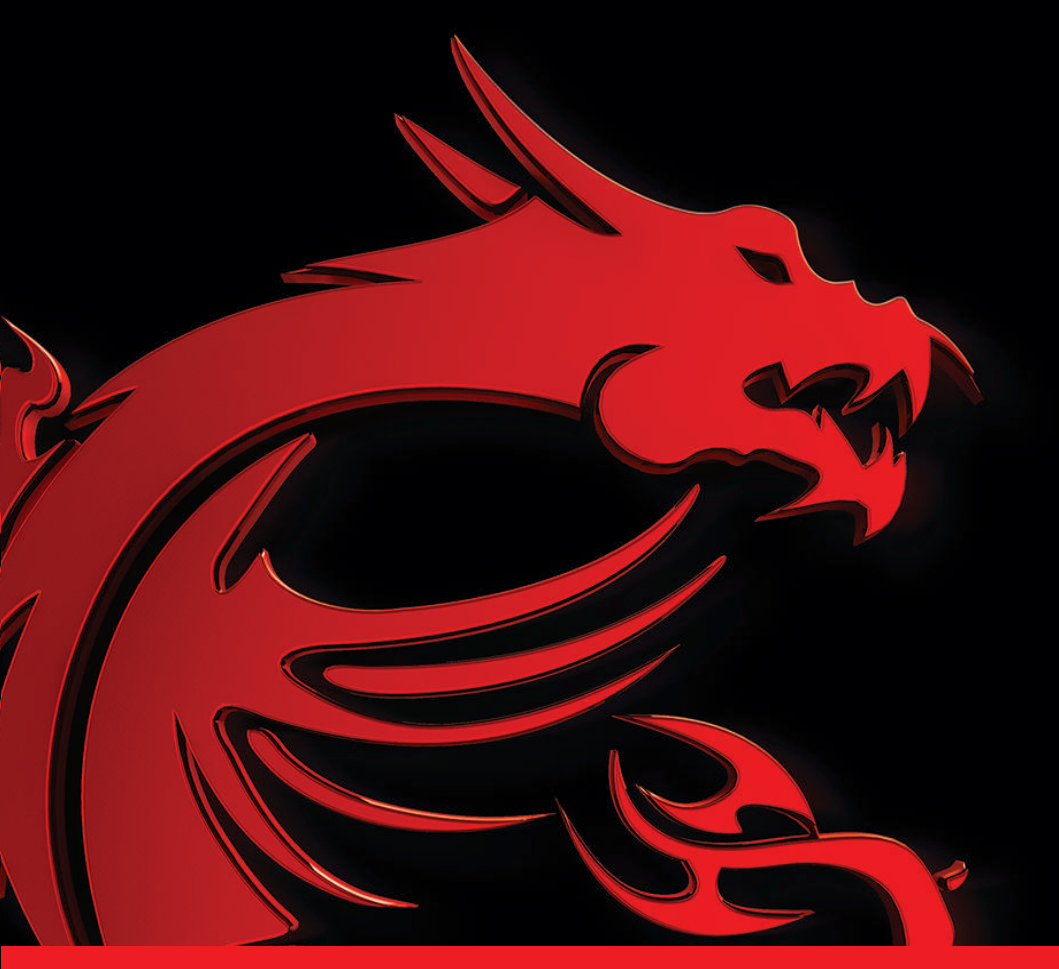

# Catalog

| English   | 1  |
|-----------|----|
| Française | 9  |
| Español   | 17 |

# **I.Safety Prevention Measures**

|                                                                                                    | H (2000m)                                                                                                    |                                                                                                    |                                                                                                    |
|----------------------------------------------------------------------------------------------------|----------------------------------------------------------------------------------------------------|----------------------------------------------------------------------------------------------------|----------------------------------------------------------------------------------------------------|
| Please always place<br>this device on a stable<br>surface; otherwise,<br>it may fall and be<br>damaged.                                                                                                    | The altitude and the<br>tropical environment<br>the adapter fits depend<br>on which adapter is<br>used for the device.<br>The rating plate on<br>the back of the device<br>with the above warning<br>sign indicates that<br>this product is<br>applicable for the<br>safe use of the region<br>with altitude of<br>2,000m and below. | Do not hold the plug<br>with wet hand;<br>otherwise, electric<br>shock may occur.<br>Make sure the plug<br>has a good touch<br>because poor touch<br>may cause fire.                | Do not use a broken<br>power plug nor keep<br>apowercordnearheat<br>source; otherwise,<br>electric shock or<br>fire may occur. |
|                                                                                                    |                                                                                                    | E CO                                                                                                    |                                                                                                    |
| When cleaning the<br>device, be sure to<br>remove the power<br>plug, use a piece<br>of soft cloth rather<br>th an in dustrial<br>chemical to clean<br>the device, be sure<br>not to let water enter<br>the device. | Do not disassemble<br>this device without<br>permission. In case<br>of failure, be sure to<br>contact a professional<br>servicing person to<br>fixit. The unauthorized<br>disassembly of this<br>device may result<br>in electric shock or<br>fire.                                                                                  | In case of rare smell<br>or noise out of this<br>device, be sure to<br>immediately cut off<br>the power supply and<br>ask a professional<br>servicing person to<br>fix the problem. | When this device<br>is idle for long time,<br>be sure to power it<br>off; otherwise, electric<br>shock or fire may<br>occur.   |

Note:

The device with AC switch may use such AC switch as cut-off component. The device without AC switch may use power plug or coupler as cut-off component. In case of the normal use of the equipment, make sure the cut-off component can be accessed easily.

# II.Installation Instructions

### 1.Accessories

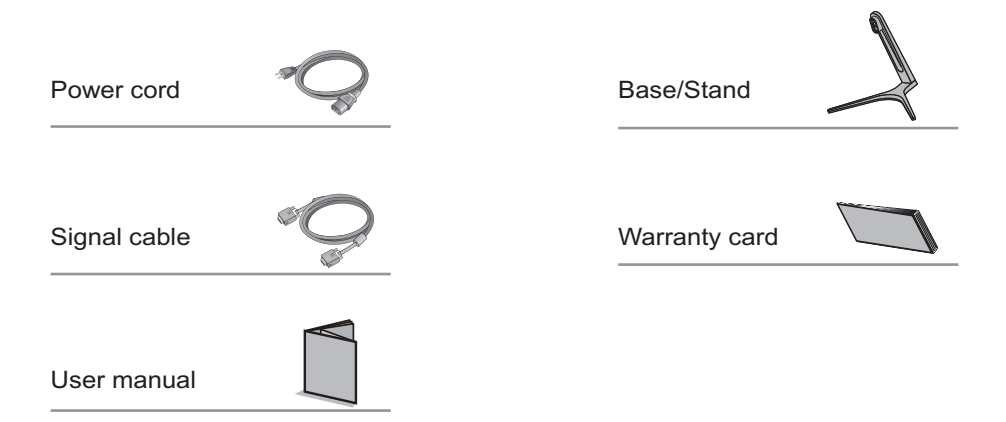

(The above pictures are for illustration only and the physical accessories shall govern.)

#### 2. Angle Adjustment

2.1 The screen can be adjusted by inclining forward and backward; however, the specific adjustment depends on the specific model of the device. Generally, it may be inclined 5±2° forward and 15±2° backward.

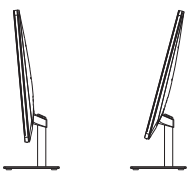

2.2 When adjusting the angle of the monitor, be sure not to touch or press the area of the screen.

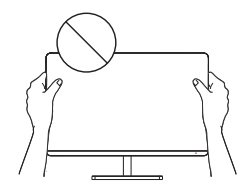

(The above pictures are for illustration only and the physical accessories shall govern.)

# III. Connect the Monitor to PC

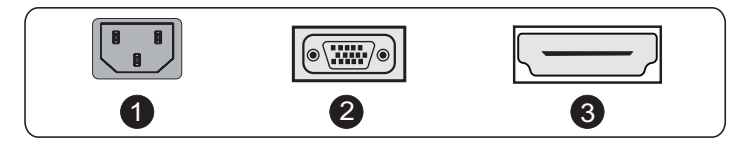

A Before connecting the LCD monitor to the PC, please power down the PC and the monitor.

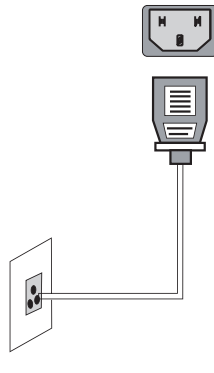

Model with inbuilt power supply

\* Warning: Always use the power cord of standard configuration.

# 1 Power Plug

Connect the power cord of the monitor into the POWER port in the back of the monitor.

# **2** VGA Port

Connect the VGA cable into the VGA IN port in the back of the monitor (this needs the support of the monitor).

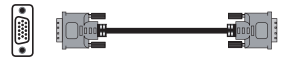

Connect the HDMI cable into the HDMI IN port into the back of the monitor (this needs the support of the monitor).

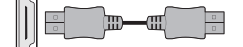

(The above pictures are for illustration only and the physical accessories shall govern.)

# IV. User Setup

1. Schematic Diagram of Keys

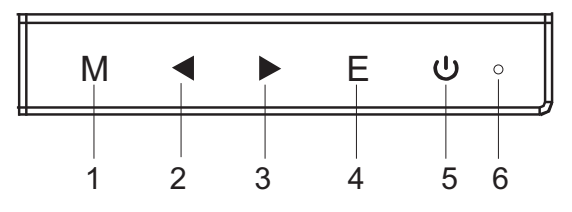

### 2. Description of Keys' Functions

| 1. | М                         | Pops up the menu/Backs to the previous menu (in case of main menu, exits from the whole menu).                                                                                                    |
|----|---------------------------|----------------------------------------------------------------------------------------------------|
| 2. | •                         | When the menu is activated, used as the left function selection key,<br>and decreases progressively the value of the progress bar; when the<br>menu is inactivated, used as the specified shortcut mode hot key (for<br>sighting device). |
| 3. |                           | When the menu is activated, used as the right function selection key,<br>and increases progressively the value of the progress bar; when the<br>menu is inactivated, used as the specified shortcut mode hot key<br>(FPS/RTS mode).       |
| 4. | E                         | If the menu is activated, chooses the corresponding function.                                                                                                    |
| 5. | ባ                         | Power switch: Powers on/off the monitor.                                                                                                    |
| 6. | LED<br>indicator<br>light | Blue: in normal switch-on state; flickering in blue: in power-saving state.                                                                                                    |

Note: The physical keys of the specific model shall govern.

# V. Operation Menu (OSD) Function Descriptions

| First level<br>menu item | First level<br>menu icon | Second level<br>menu item | Second<br>level<br>menu icon | Third level<br>menu item | Third level<br>menu icon | Description                                                                           |
|--------------------------|--------------------------|---------------------------|------------------------------|--------------------------|--------------------------|---------------------------------------------------------------------------------------|
| Brightness               | Ţ.                       | NONE                      | NONE                         | NONE                     | NONE                     | Adjust display brightness                                                             |
| Contrast                 |                          | NONE                      | NONE                         | NONE                     | NONE                     | Adjust display contrast                                                               |
|                          |                          | On                        | ON                           | NONE                     | NONE                     | Activate dynamic contrast                                                             |
| DOD                      |                          | Off                       | OFF                          | NONE                     | NONE                     | Inactive dynamic contrast                                                             |
| DCK                      | <b>←</b> <sup>×</sup>    | Return                    | t                            | NONE                     | NONE                     | Return to the previous menu                                                           |
|                          |                          | Exit                      | <b>e</b>                     | NONE                     | NONE                     | Exit from the whole menu                                                              |
|                          |                          | Standard                  |                              | NONE                     | NONE                     | Normal work mode                                                                      |
|                          |                          | Movie                     | MOVIE                        | NONE                     | NONE                     | Movie mode                                                                            |
|                          |                          | FPS                       |                              | NONE                     | NONE                     | FPS game mode                                                                         |
| Mode                     | ÷Q,                      | RTS                       | RIE                          | NONE                     | NONE                     | RTS game mode                                                                         |
|                          |                          | EyeSaver                  | $\odot$                      | NONE                     | NONE                     | Eye protection ray filter application mode                                            |
|                          |                          | Return                    | U                            | NONE                     | NONE                     | Return to the previous menu                                                           |
|                          |                          | Exit                      | ł                            | NONE                     | NONE                     | Exit from the whole menu                                                              |
|                          |                          | Cool                      | *                            | NONE                     | NONE                     | Set as cold color temperature                                                         |
|                          |                          | Warm                      | ۲                            | NONE                     | NONE                     | Set as warm color temperature                                                         |
|                          | *                        | User                      | <b>X</b>                     | Red                      | R                        | Fine tuning of red color temperature                                                  |
| Color Temp.              |                          |                           |                              | Green                    | G                        | Fine tuning of green color temperature                                                |
|                          |                          |                           | - •                          | Blue                     | B                        | Fine tuning of blue color temperature                                                 |
|                          |                          | Return                    | IJ                           | NONE                     | NONE                     | Return to the previous menu                                                           |
|                          |                          | Exit                      | Ŧ                            | NONE                     | NONE                     | Exit from the whole menu                                                              |
|                          | 4                        | Auto                      | AUTO                         | NONE                     | NONE                     | Automatically adjust picture aspect ratio                                             |
|                          |                          | 16:9                      | $\leftarrow \rightarrow$     | NONE                     | NONE                     | Picture in 16:9 mode                                                                  |
| Aspect                   |                          | 4:3                       | T T                          | NONE                     | NONE                     | Picture in 4:3 mode                                                                   |
|                          |                          | Return                    | ŋ                            | NONE                     | NONE                     | Return to the previous menu                                                           |
|                          |                          | Exit                      | 4                            | NONE                     | NONE                     | Exit from the whole menu                                                              |
|                          |                          | VGA                       | D-sub                        | NONE                     | NONE                     | VGA (digital) signal input                                                            |
| Input                    |                          | HDMI                      | HDMI                         | NONE                     | NONE                     | HDMI (digital) signal input                                                           |
| input                    |                          | Return                    | IJ                           | NONE                     | NONE                     | Return to the previous menu                                                           |
|                          |                          | Exit                      | ł                            | NONE                     | NONE                     | Exit from the whole menu                                                              |
|                          |                          | Auto<br>adjust            |                              | NONE                     | NONE                     | Automatically adjust the horizontal/vertical location, focusing and clock of pictures |
|                          |                          | Auto color                | •                            | NONE                     | NONE                     | Adjust the white balance of pictures                                                  |
| Adjust                   |                          |                           |                              | Gamma1                   |                          | Adjust color tone brightness grey 1                                                   |
|                          |                          | 0.00                      |                              | Gamma2                   | 2                        | Adjust color tone brightness grey 2                                                   |
|                          |                          | Gamma                     |                              | Return                   | Ļ                        | Return to the previous menu                                                           |
|                          |                          |                           |                              | Exit                     | ł                        | Exit from the whole menu                                                              |

All specifications and informations are subject to change without notice.

| First level<br>menu item | First level<br>menu icon | Second level<br>menu item | Second<br>level<br>menu icon | Third level<br>menu item | Third level<br>menu icon | Description                                                    |
|--------------------------|--------------------------|---------------------------|------------------------------|--------------------------|--------------------------|----------------------------------------------------------------|
|                          |                          |                           |                              | English                  | English                  | English                                                        |
|                          |                          |                           |                              | Française                | Française                | Française                                                      |
|                          |                          |                           |                              | Deutsch                  | Deutsch                  | Deutsch                                                        |
|                          |                          | Languago                  |                              | Italiano                 | Italiano                 | Italiano                                                       |
|                          |                          | Language                  | $\succ$                      | Español                  | Español                  | Español                                                        |
|                          |                          |                           |                              | 한국어                      | 한국어                      | 한국어                                                            |
|                          |                          |                           |                              | Return                   | Ĵ                        | Return to the previous menu                                    |
|                          |                          |                           |                              | Exit                     | t                        | Exit from the whole menu                                       |
|                          | ••••                     |                           |                              | On                       | ON                       | Automatically turn off after saving<br>power for 1min          |
|                          |                          | Power<br>Off              |                              | Off                      | OFF                      | Inactivate the function of timed switch-off                    |
| Other                    |                          |                           |                              | Return                   | L                        | Return to the previous menu                                    |
| Other                    |                          |                           |                              | Exit                     | Ŧ                        | Exit from the whole menu                                       |
|                          |                          |                           | ţĵ;                          | YES                      | YES                      | Reset to factory setup                                         |
|                          |                          |                           |                              | NO                       | NO                       | Exit from this function                                        |
|                          |                          | Reset                     |                              | Return                   | Ĵ                        | Return to the previous menu                                    |
|                          |                          |                           |                              | Exit                     | ł                        | Exit from the whole menu                                       |
|                          |                          |                           |                              | On                       | ON                       | Activate OD function (this needs the support of the monitor)   |
|                          |                          | Over                      | nn                           | Off                      | OFF                      | Inactivate OD function (this needs the support of the monitor) |
|                          |                          | driver                    |                              | Return                   | Ļ                        | Return to the previous menu                                    |
|                          |                          |                           |                              | Exit                     | <b>E</b>                 | Exit from the whole menu                                       |
|                          |                          | Return                    | t                            | NONE                     | NONE                     | Return to the previous menu                                    |
|                          |                          | Exit                      |                              | NONE                     | NONE                     | Exit from the whole menu                                       |
| Exit                     |                          | NONE                      | NONE                         | NONE                     | NONE                     | Exit from the whole menu                                       |

Note: The functions may be adjusted due to specific model or the upgrade of software version. The physical model shall govern.

## VI. FAQ

| Faults occurring                                                                                                    | Possible solutions                                                                                                    |  |  |  |  |
|----------------------------------------------------------------------------------------------------|----------------------------------------------------------------------------------------------------|--|--|--|--|
| The power indicator<br>light is not on                                                                                                    | <ul> <li>Check if the power is on.</li> <li>Check if the power cord is connected.</li> </ul>                                                                                                    |  |  |  |  |
| Impossible plug-and-play                                                                                                    | <ul> <li>Check if the function of plug-and-play of the device<br/>is compatible with PC.</li> <li>Check if the display card is compatible with the<br/>plug-and-play function.</li> </ul>                                                                                                    |  |  |  |  |
| Dimming picture                                                                                                    | <ul> <li>Adjust brightness and contrast.</li> </ul>                                                                                                    |  |  |  |  |
| Flickering picture or picture with ripples                                                                                                    | <ul> <li>There may be electrical appliances or equipment<br/>with electronic disturbance.</li> </ul>                                                                                                    |  |  |  |  |
| The power indicator<br>light is on (flickering),<br>but the monitor has no<br>pictures.                                                                                       | <ul> <li>Check if the PC power is on.</li> <li>Check if the PC display card is inserted properly.</li> <li>Check if the signal cable of the monitor is correctly connected with the PC.</li> <li>Check the signal cable plug of the monitor and make sure every pin has no bending.</li> <li>Observe the indicator light by pressing the Caps Lock key on the PC keyboard and check if the PC is working.</li> </ul> |  |  |  |  |
| Color shortage<br>(red, green and blue)                                                                                                    | <ul> <li>Check the signal cable of the monitor and make<br/>sure every pin has no bending.</li> </ul>                                                                                                    |  |  |  |  |
| Picture with color difference<br>(white looks not white)                                                                                                    | <ul> <li>Adjust RGB color or reselect color temperature.</li> </ul>                                                                                                    |  |  |  |  |
| Please confirm the default values of the output dynamic range and the pixel format in the graphics Settings is "all". when the brightness of the screen is higher than usual. |                                                                                                    |  |  |  |  |

# **VII. Product Specifications**

| Diagonal<br>dimensions | Picture<br>aspect ratio | Picture<br>dimensions (mm) | Dot distance (mm) | Optimal resolution |  |  |
|------------------------|-------------------------|----------------------------|-------------------|--------------------|--|--|
| 60cm(23.6")            | 16:9                    | 521.4*293.28               | 0.27156x0.27156   | 1920*1080          |  |  |
| Ambient                | Storage<br>temperature  | -20℃ to 60℃                |                   |                    |  |  |
|                        | Working<br>temperature  | 5℃ to 40℃                  |                   |                    |  |  |
| Humidity               | RH for operation        | 20% to 80%                 |                   |                    |  |  |

Note: The actual application of the above parameters shall be subject to the specific model.

# VIII. Table of Product Preset Modes

#### In VGA connection mode

| Display<br>dimensions | Aspect ratio |                   | Preset resolution/Refresh rate |                                |                              |                        |                    |                     |                     |
|-----------------------|--------------|-------------------|--------------------------------|--------------------------------|------------------------------|------------------------|--------------------|---------------------|---------------------|
| 23.6"                 | 16:9         | 720X400<br>(70Hz) | 640X480<br>(60/72/<br>75Hz)    | 800X600<br>(56/60/72/<br>75Hz) | 1024X768<br>(60/70/<br>75Hz) | 1280X1024<br>(60/75Hz) | 1440X900<br>(60Hz) | 1680X1050<br>(60Hz) | 1920x1080<br>(60Hz) |

#### In HDMI connection mode

| Display<br>dimensions | Aspect ratio |                   | Preset resolution/Refresh rate |                                |                              |                        |                    |                     |                        |
|-----------------------|--------------|-------------------|--------------------------------|--------------------------------|------------------------------|------------------------|--------------------|---------------------|------------------------|
| 23.6"                 | 16:9         | 720X400<br>(70Hz) | 640X480<br>(60/72/<br>75Hz)    | 800X600<br>(56/60/72/<br>75Hz) | 1024X768<br>(60/70/<br>75Hz) | 1280X1024<br>(60/75Hz) | 1440X900<br>(60Hz) | 1680X1050<br>(60Hz) | 1920x1080<br>(60/75Hz) |

Note: The actual application of the above parameters shall be subject to the specific model.

# I. Mesures de prévention en matière de sécurité

|                                                                                                    | H (2000m)                                                                                                    |                                                                                                    |                                                                                                    |  |
|----------------------------------------------------------------------------------------------------|----------------------------------------------------------------------------------------------------|----------------------------------------------------------------------------------------------------|----------------------------------------------------------------------------------------------------|--|
| Veuillez toujours<br>placer cet appareil<br>sur une surface<br>stable; Sinon, il<br>peut tomber et être<br>endommagé.                                                                                                    | L'altitude et<br>l'environnement<br>tropical auxquels<br>l'adaptateur s'adapte<br>dépendent du type<br>d'adaptateur utilisé<br>pour l'appareil. La<br>plaque signalétique à<br>l'arrière de l'appareil<br>avec un signe<br>d'avertissement<br>supérieur indique<br>que ce produit est<br>applicable pour<br>l'utilisation en toute<br>sécurité dans la<br>région avec l'altitude<br>de 2000 m et moins. | Ne pas tenir la<br>fiche avec les<br>mains mouillées;<br>Sinon, un choc<br>électrique peut se<br>produire. Veuillez<br>s'assurer que la<br>fiche possède d'un<br>bon contact, car un<br>mauvais contact<br>peut causer un<br>incendie. | Ne pas utiliser une<br>fiche d'alimentation<br>cassée ni garder un<br>cordon<br>d'alimentation près<br>de la source de<br>chaleur; Sinon, un<br>choc électrique ou<br>un incendie peut se<br>produire. |  |
|                                                                                                    |                                                                                                    |                                                                                                    |                                                                                                    |  |
| Lors du nettoyage<br>de l'appareil, veillez<br>retirer la fiche<br>d'alimentation et<br>utiliser un morceau<br>de tissu doux plutôt<br>que produit<br>chimique industriel<br>pour nettoyer<br>l'appareil, veillez à<br>ne pas laisser l'eau<br>pénétrer dans le<br>dispositif. | Ne pas démonter<br>cet appareil sans<br>autorisation. En cas<br>d'échec, veuillez<br>vous assurer de<br>contacter la<br>personne de service<br>professionnel pour<br>le réparer. Le<br>démontage non<br>autorisé de cet<br>appareil peut<br>entraîner un choc<br>électrique ou un<br>incendie.                                                                                                    | En cas d'odeur rare<br>ou de bruit rare<br>sortant de ce<br>dispositif, veuillez<br>vous assurer de couper<br>immédiatement<br>l'alimentation et<br>demander à une<br>personne de service<br>professionnel pour<br>réparer.            | Lorsque ce<br>dispositif est inactif<br>pendant une longue<br>période, veuillez<br>vous assurer de<br>l'éteindre; Sinon, un<br>choc électrique ou<br>un incendie peut se<br>produire.                  |  |

#### N.B.:

L'appareil avec commutateur CA peut utiliser ce commutateur CA comme un composant de coupure.

L'appareil avec commutateur CA peut utiliser une fiche secteur ou un coupleur comme composant de coupure. En cas d'utilisation normale de l'équipement, s'assurer que le composant de coupure peut être facilement accessible.

# II. Instructions d'installation

### 1. Accessoires

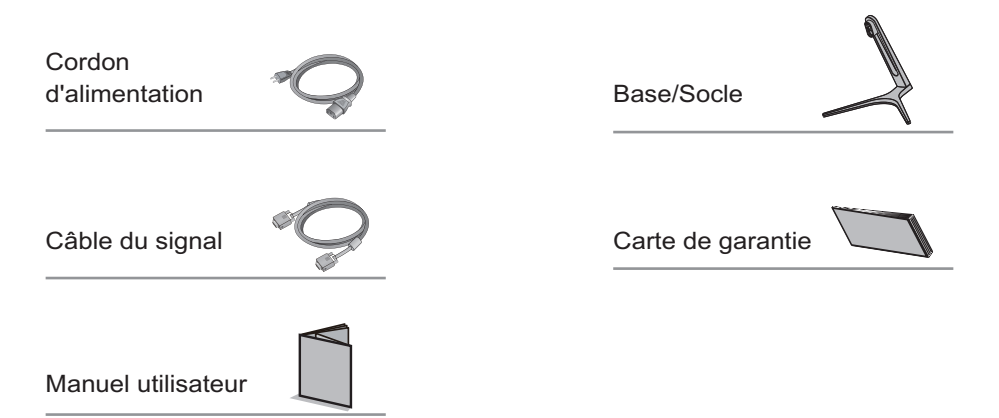

(Les images ci-dessus sont à des fins d'illustration uniquement et les accessoires physiques prévaudront.)

#### 2. Ajustement angulaire

2.1 L'écran peut être ajusté en inclinant vers l'avant et vers l'arrière; Toutefois, l'ajustement spécifique dépend du modèle spécifique de l'appareil. En général, il peut être incliné de 5±2° vers l'avant et de 15±2° vers l'arrière. 2.1 Lors du réglage de l'angle du moniteur, veillez à ne pas toucher ou appuyer sur la zone de l'écran.

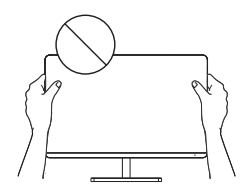

(Les images ci-dessus sont à des fins d'illustration uniquement et les accessoires physiques prévaudront.)

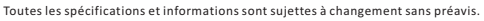

# III. Connecter moniteur au PC

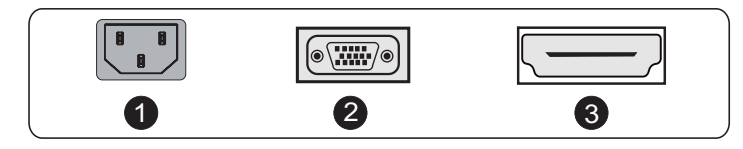

Avant de connecter l'écran LCD au PC,veuillez activer le PC et le moniteur.

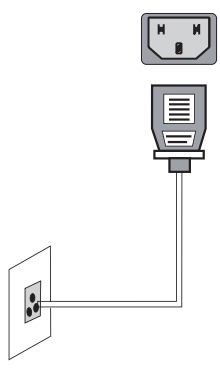

Modèle avec alimentation intégrée

\* Avertissement: Utiliser toujours le cordon d'alimentation avec une configuration standard.

1 Fiche secteur

Connecter le cordon d'alimentation du moniteur au port ALIMENTATION à l'arrière du moniteur.

# 2 Port VGA

Connecter le câble VGA au port VGA IN à l'arrière du moniteur (cela nécessite le support du moniteur).

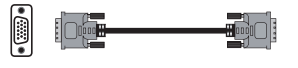

# 3 Port HDMI

ιΗοπι

Connecter le câble HDMI au port HDMI IN à l'arrière du moniteur (cela nécessite le support du moniteur).

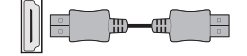

(Les images ci-dessus sont à des fins d'illustration uniquement et les accessoires physiques prévaudront.)

# IV. Configuration utilisateur

1. Diagramme schématique des touches

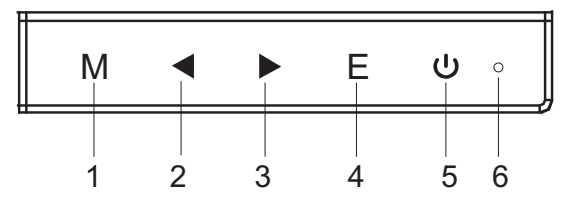

#### 2. Description des fonctions clés

| 1. | М                         | Afficher le menu/Retour au menu précédent (dans le cas du menu principal, sort du menu entier).                                                                                                    |
|----|---------------------------|----------------------------------------------------------------------------------------------------|
| 2. | •                         | Lorsque le menu est activé, utilisé comme touche de sélection de la fonction gauche, et diminue progressivement la valeur de la barre de progression; Lorsque le menu est inactivé, utilisé comme touche de raccourci du mode raccourci spécifié (pour le dispositif de visée). |
| 3. | ►                         | Lorsque le menu est activé, utilisée comme la touche de sélection de<br>fonction droite, et augmente progressivement la valeur de la barre<br>de progression. Lorsque le menu est inactivé, utilisée comme touche<br>rapide du mode de raccourci spécifié (mode VPS/RTS).       |
| 4. | E                         | Si le menu est activé, choisissez la fonction correspondante.                                                                                                    |
| 5. | ڻ<br>ا                    | Interrupteur d'alimentation: Activer/Désactiver le moniteur.                                                                                                    |
| 6. | Voyant<br>Iumineux<br>LED | Bleu: en état de mise en marche normal; Clignote en bleu: en état<br>d'économie d'énergie.                                                                                                    |

N.B.: Les clés physiques du modèle spécifique prévaudront.

# V. Descriptions des fonctions du menu d'opération (OSD)

| Élément de<br>menu de<br>premier niveau | lcône de menu<br>de premier<br>niveau | Élément de<br>menu de<br>deuxième niveau | lcône de menu<br>de deuxième<br>niveau | Élément de<br>menu de<br>troisièmeniveau | lcône de menu<br>de troisième<br>niveau | Description                                                                                            |
|-----------------------------------------|---------------------------------------|------------------------------------------|----------------------------------------|------------------------------------------|-----------------------------------------|----------------------------------------------------------------------------------------------------|
| Luminosité                              | ÷.                                    | AUCUN                                    | AUCUN                                  | AUCUN                                    | AUCUN                                   | Ajuster la Luminosité de l'écran                                                                       |
| Contraste                               |                                       | AUCUN                                    | AUCUN                                  | AUCUN                                    | AUCUN                                   | Ajuster le Contraste de l'affichage                                                                    |
|                                         |                                       | Activé                                   | ON                                     | AUCUN                                    | AUCUN                                   | Activer le Contraste dynamique                                                                         |
| DCD                                     |                                       | Désactivé                                | OFF                                    | AUCUN                                    | AUCUN                                   | Désactiver le Contraste dynamique                                                                      |
| DCR                                     | <b>←</b> <sup>×</sup>                 | Retourner                                | L                                      | AUCUN                                    | AUCUN                                   | Retourner au menu précédent                                                                            |
|                                         |                                       | Quitter                                  | •                                      | AUCUN                                    | AUCUN                                   | Quitter de l'ensemble du menu                                                                          |
|                                         |                                       | Standard                                 |                                        | AUCUN                                    | AUCUN                                   | Mode de travail normal                                                                                 |
|                                         |                                       | Cinéma                                   | MOVIE                                  | AUCUN                                    | AUCUN                                   | Mode Cinéma                                                                                            |
|                                         |                                       | VPS                                      |                                        | AUCUN                                    | AUCUN                                   | Mode de jeu VPS                                                                                        |
| Mode                                    |                                       | RTS                                      | RIS                                    | AUCUN                                    | AUCUN                                   | Mode de jeu RTS                                                                                        |
|                                         |                                       | Eye Care                                 | $\odot$                                | AUCUN                                    | AUCUN                                   | Mode d'application du filtre à rayons                                                                  |
|                                         |                                       | Retourner                                | l                                      | AUCUN                                    | AUCUN                                   | Retourner au menu précédent                                                                            |
|                                         |                                       | Quitter                                  | <b>H</b>                               | AUCUN                                    | AUCUN                                   | Quitter de l'ensemble du menu                                                                          |
|                                         |                                       | Froide                                   | *                                      | AUCUN                                    | AUCUN                                   | Définir comme T°. Couleur froide                                                                       |
|                                         |                                       | Chaude                                   | Ŵ                                      | AUCUN                                    | AUCUN                                   | Définir comme T°. Couleur chaude                                                                       |
|                                         | 8                                     | Utilisateur                              | <b>X</b>                               | Rouge                                    | R                                       | Réglage fin de T°. Couleur rouge                                                                       |
| T°. Couleur                             |                                       |                                          |                                        | Vert                                     | G                                       | Réglage fin de T°. Couleur verte                                                                       |
|                                         |                                       |                                          |                                        | Bleu                                     | B                                       | Réglage fin de T°. Couleur bleue                                                                       |
|                                         |                                       | Retourner                                | Ļ                                      | AUCUN                                    | AUCUN                                   | Retourner au menu précédent                                                                            |
|                                         |                                       | Quitter                                  | <b>H</b>                               | AUCUN                                    | AUCUN                                   | Quitter de l'ensemble du menu                                                                          |
|                                         |                                       | Auto.                                    | AUTO                                   | AUCUN                                    | AUCUN                                   | Ajuster automatiquement le rapport                                                                     |
|                                         |                                       | 16:9                                     | $\leftarrow \rightarrow$               | AUCUN                                    | AUCUN                                   | Image en mode 16: 9                                                                                    |
| Aspect                                  |                                       | 4:3                                      | tt                                     | AUCUN                                    | AUCUN                                   | Image en mode 4: 3                                                                                     |
|                                         |                                       | Retourner                                | L                                      | AUCUN                                    | AUCUN                                   | Retourner au menu précédent                                                                            |
|                                         |                                       | Quitter                                  | <b>F</b>                               | AUCUN                                    | AUCUN                                   | Quitter de l'ensemble du menu                                                                          |
|                                         |                                       | VGA                                      | D-sub                                  | AUCUN                                    | AUCUN                                   | Entrée de signal VGA(numérique)                                                                        |
|                                         |                                       | HDMI                                     | HDMI                                   | AUCUN                                    | AUCUN                                   | Entrée de signal HDMI(numérique)                                                                       |
| Entrée                                  |                                       | Retourner                                | Ĵ                                      | AUCUN                                    | AUCUN                                   | Retourner au menu précédent                                                                            |
|                                         |                                       | Quitter                                  | -                                      | AUCUN                                    | AUCUN                                   | Quitter de l'ensemble du menu                                                                          |
|                                         |                                       | Ajust. auto.                             | ₿                                      | AUCUN                                    | AUCUN                                   | Ajustar automáticamente la ubicación<br>horizontal/vertical, el enfoque y el<br>reloj de las imágenes. |
|                                         |                                       | Couleur auto                             | •                                      | AUCUN                                    | AUCUN                                   | Ajustar el balance de blancos de las imágenes.                                                         |
| Adjuster                                |                                       |                                          |                                        | Gamma1                                   |                                         | Ajuster la luminosité du ton de<br>couleur gris 1                                                      |
|                                         |                                       | Commo                                    |                                        | Gamma2                                   | 2                                       | Ajuster la luminosité du ton de                                                                        |
|                                         |                                       | Gamma                                    |                                        | Retourner                                | Ļ                                       | Retourner au menu précédent                                                                            |
|                                         |                                       |                                          |                                        | Quitter                                  | ŧ                                       | Quitter de l'ensemble du menu                                                                          |

Toutes les spécifications et informations sont sujettes à changement sans préavis.

| Élément de<br>menu de<br>premier niveau | lcône de menu<br>de premier<br>niveau | Élément de<br>menu de<br>deuxième niveau | lcône de menu<br>de deuxième<br>niveau | Élément de<br>menu de<br>troisième niveau | lcône de menu<br>de troisième<br>niveau | Description                                                                |
|-----------------------------------------|---------------------------------------|------------------------------------------|----------------------------------------|-------------------------------------------|-----------------------------------------|----------------------------------------------------------------------------|
|                                         |                                       |                                          |                                        | English                                   | English                                 | English                                                                    |
|                                         |                                       |                                          |                                        | Française                                 | Française                               | Française                                                                  |
|                                         |                                       |                                          |                                        | Deutsch                                   | Deutsch                                 | Deutsch                                                                    |
|                                         |                                       | Langua                                   |                                        | Italiano                                  | Italiano                                | Italiano                                                                   |
|                                         |                                       | Langue                                   | $\searrow$                             | Español                                   | Español                                 | Español                                                                    |
|                                         |                                       |                                          |                                        | 한국어                                       | 한국어                                     | 한국어                                                                        |
|                                         |                                       |                                          |                                        | Retourner                                 | t                                       | Retourner au menu précédent                                                |
|                                         |                                       |                                          |                                        | Quitter                                   | 1                                       | Quitter de l'ensemble du menu                                              |
|                                         | ••••                                  | Éteindre                                 |                                        | Activé                                    | ON                                      | Désactiver automatiquement après avoir<br>économisé de l'énergie pendant 1 |
|                                         |                                       |                                          | Ċ                                      | Désactivé                                 | OFF                                     | Désactiver la fonction de coupure<br>programmée                            |
| Autro                                   |                                       |                                          |                                        | Retourner                                 | t                                       | Retourner au menu précédent                                                |
| Aute                                    |                                       |                                          |                                        | Quitter                                   | Ŧ                                       | Quitter de l'ensemble du menu                                              |
|                                         |                                       | Réinit.                                  | ŝ                                      | Oui                                       | YES                                     | Réinit. la configuration d'usine                                           |
|                                         |                                       |                                          |                                        | Non                                       | NO                                      | Quitter cette fonction                                                     |
|                                         |                                       |                                          |                                        | Retourner                                 | l                                       | Retourner au menu précédent                                                |
|                                         |                                       |                                          |                                        | Quitter                                   | 1                                       | Quitter de l'ensemble du menu                                              |
|                                         |                                       |                                          |                                        | Activé                                    | ON                                      | Activer la fonction OD (le moniteur doit être compatible)                  |
|                                         |                                       | 00                                       | m                                      | Désactivé                                 | OFF                                     | Désactiver la fonction OD(le moniteur<br>doit être compatible)             |
|                                         |                                       |                                          |                                        | Retourner                                 | t                                       | Retourner au menu précédent                                                |
|                                         |                                       |                                          |                                        | Quitter                                   | 1                                       | Quitter de l'ensemble du menu                                              |
|                                         |                                       | Retourner                                | Ļ                                      | AUCUN                                     | AUCUN                                   | Retourner au menu précédent                                                |
|                                         |                                       | Quitter                                  |                                        | AUCUN                                     | AUCUN                                   | Quitter de l'ensemble du menu                                              |
| Quitter                                 |                                       | AUCUN                                    | AUCUN                                  | AUCUN                                     | AUCUN                                   | Quitter de l'ensemble du menu                                              |

N.B.: Les fonctions peuvent être ajustées en raison du modèle spécifique ou de la mise à niveau de la version du logiciel. Le modèle physique prévaudra.

# **VI. Questions Fréquemment Posées**

| Défauts survenus                                                                               | Solutions possibles                                                                                                    |
|------------------------------------------------------------------------------------------------|----------------------------------------------------------------------------------------------------|
| Le voyant d'alimentation<br>n'est pas allumé                                                   | <ul> <li>Vérifier si l'appareil est mis sous tension.</li> <li>Vérifier si le cordon d'alimentation est connecté.</li> </ul>                                                                                                    |
| Prêt-à-l'emploi impossible                                                                     | <ul> <li>Vérifier si la fonction Prêt-à-l'emploi de l'appareil<br/>est compatible avec le PC.</li> <li>Vérifier si la carte d'affichage est compatible avec<br/>la fonction Prêt-à-l'emploi.</li> </ul>                                                                                                    |
| Image de gradation                                                                             | <ul> <li>Ajuster la luminosité et le contraste.</li> </ul>                                                                                                    |
| Photo clignotante ou image avec des ondulations                                                | <ul> <li>Il peut y avoir des appareils électriques ou des<br/>équipements avec des perturbations électroniques.</li> </ul>                                                                                                    |
| Le voyant d'alimentation<br>est allumé (clignotante),<br>mais le moniteur n'a pas<br>d'images. | <ul> <li>Vérifier si le PC est activé.</li> <li>Vérifier si la carte d'affichage du PC est correctement<br/>insérée.</li> <li>Vérifier si le câble de signal du moniteur est<br/>correctement connecté avec le PC.</li> <li>Vérifier la fiche du câble de signal pour le moniteur<br/>et s'assurer que chaque broche n'a pas de flexion.</li> <li>Observer le voyant lumineux en appuyant sur la<br/>touche "Verrouillage des Majuscules"sur le clavier<br/>du PC et vérifier si le PC fonctionne.</li> </ul> |
| Déficit de couleur<br>(rouge, verte et bleue)                                                  | <ul> <li>Vérifier le câble de signal pour le moniteur et<br/>s'assurer que chaque broche n'a pas de flexion.</li> </ul>                                                                                                    |
| Image avec différence<br>de couleur (aspect blanc<br>non blanc)                                | <ul> <li>Ajuster la couleur RGB ou ré-sélectionner la<br/>T°. Couleur.</li> </ul>                                                                                                    |
| * Veuillez confirmer les                                                                       | valeurs par défaut de la plage dynamique de sortie                                                                                                    |

\* Veuillez confirmer les valeurs par defaut de la plage dynamique de sortie et le format de pixel dans les paramètres graphiques est «tous» lorsque la luminosité de l'écran est plus élevé que d'habitude.

# VII. Spécifications du produit

| Dimensions<br>diagonales | Ratio d'aspect<br>d'image  | Dimensions<br>d'image (mm) | Distance du point(mm) | Résolution optimale |
|--------------------------|----------------------------|----------------------------|-----------------------|---------------------|
| 60cm(23.6")              | 16:9                       | 521.4*293.28               | 0.27156x0.27156       | 1920*1080           |
| Température<br>ambiante  | Température<br>de stockage | <b>-20</b> ℃ to 60℃        |                       |                     |
|                          | Température<br>de travail  | 5℃ to 40℃                  |                       |                     |
| Humidité                 | RH pour l'opération        | 20% to 80%                 |                       |                     |

N.B.: L'application réelle des paramètres ci-dessus doit être soumise au modèle spécifique.

# VIII. Tableau des modes prédéfinis du produit

#### En mode de connexion VGA

| Dimensions<br>de l'écran | Ratio<br>d'aspect |                   | Résolution prédéfinie/Taux de rafraîchissement |                                |                              |                        |                    |                     |                     |  |  |  |
|--------------------------|-------------------|-------------------|------------------------------------------------|--------------------------------|------------------------------|------------------------|--------------------|---------------------|---------------------|--|--|--|
| 23.6"                    | 16:9              | 720X400<br>(70Hz) | 640X480<br>(60/72/<br>75Hz)                    | 800X600<br>(56/60/72/<br>75Hz) | 1024X768<br>(60/70/<br>75Hz) | 1280X1024<br>(60/75Hz) | 1440X900<br>(60Hz) | 1680X1050<br>(60Hz) | 1920x1080<br>(60Hz) |  |  |  |

#### En mode de connexion HDMI

| Dimensions<br>de l'écran | Ratio<br>d'aspect |                   | Résolution prédéfinie/Taux de rafraîchissement |                                |                              |                        |                    |                     |                        |  |  |
|--------------------------|-------------------|-------------------|------------------------------------------------|--------------------------------|------------------------------|------------------------|--------------------|---------------------|------------------------|--|--|
| 23.6"                    | 16:9              | 720X400<br>(70Hz) | 640X480<br>(60/72/<br>75Hz)                    | 800X600<br>(56/60/72/<br>75Hz) | 1024X768<br>(60/70/<br>75Hz) | 1280X1024<br>(60/75Hz) | 1440X900<br>(60Hz) | 1680X1050<br>(60Hz) | 1920x1080<br>(60/75Hz) |  |  |

# N.B.: L'application réelle des paramètres ci-dessus doit être soumise au modèle spécifique.

# I. Medidas de Prevención de la Seguridad

| Por favor coloque<br>este dispositivo<br>sobre una<br>superficie estable;<br>de lo contrario,<br>podría caerse y<br>dañarse.                                                                                                    | La altitud y el<br>ambiente tropical<br>que se adapte al<br>adaptador dependen<br>del adaptador que se<br>utiliza para el<br>dispositivo. La placa<br>de características en<br>la parte posterior del<br>dispositivo con la<br>señal de advertencia<br>antedicha indica que<br>este producto es<br>aplicable para el uso<br>seguro de la región<br>con la altitud de 2,<br>000 m y abajo. | Do not hold the plug<br>with wet hand;<br>otherwise, electric<br>shock may occur.<br>Make sure the plug<br>has a good touch<br>because poor touch<br>may cause fire. No<br>sostenga el enchufe<br>con la mano húmeda;<br>de lo contrario, se<br>puede producir una<br>descarga eléctrica.<br>Cerciórese de que el<br>enchufe tenga un<br>buen tacto porque el<br>tacto mal puede<br>causar el fuego. | No utilice un enchufe<br>de alimentación<br>roto ni mantenga<br>un cable de<br>alimentación cerca<br>de fuentes de calor;<br>de lo contrario,<br>puede producirse<br>una descarga<br>eléctrica o un<br>incendio. |
|----------------------------------------------------------------------------------------------------|----------------------------------------------------------------------------------------------------|----------------------------------------------------------------------------------------------------|----------------------------------------------------------------------------------------------------|
|                                                                                                    |                                                                                                    |                                                                                                    |                                                                                                    |
| Al limpiar el<br>dispositivo,<br>asegúrese de quitar<br>el enchufe de<br>alimentación, utilice<br>un trozo de paño<br>suave en lugar de<br>químico industrial<br>para limpiar el<br>dispositivo,<br>asegúrese de no<br>dejar entrar agua en<br>el dispositivo. | No desarme este<br>dispositivo sin<br>permiso. En caso de<br>fallo, asegúrese de<br>contactar a la<br>persona de servicio<br>profesional para<br>reparación. El<br>desmontaje<br>autorizado de este<br>dispositivo puede<br>provocar una<br>descarga eléctrica o<br>un incendio.                                                                                                    | En caso de olor raro<br>o ruido fuera de este<br>dispositivo,<br>asegúrese de cortar<br>inmediatamente la<br>fuente de<br>alimentación y<br>pedirle a una<br>persona de servicio<br>profesional para<br>solucionar el<br>problema.                                                                                                    | Cuando este<br>dispositivo esté<br>inactivo durante<br>mucho tiempo,<br>asegúrese de<br>apagarlo; de lo<br>contrario, puede<br>producirse una<br>descarga eléctrica<br>o un incendio.                            |

Nota:

El dispositivo con interruptor de CA puede usar este interruptor de CA como componente de corte.

El dispositivo sin interruptor de CA puede utilizar el enchufe o el acoplador de energía como componente del atajo. En caso de uso normal del equipo, asegúrese de que el componente de corte se puede acceder fácilmente.

# II. Instrucciones de instalación

### 1. Accesorios

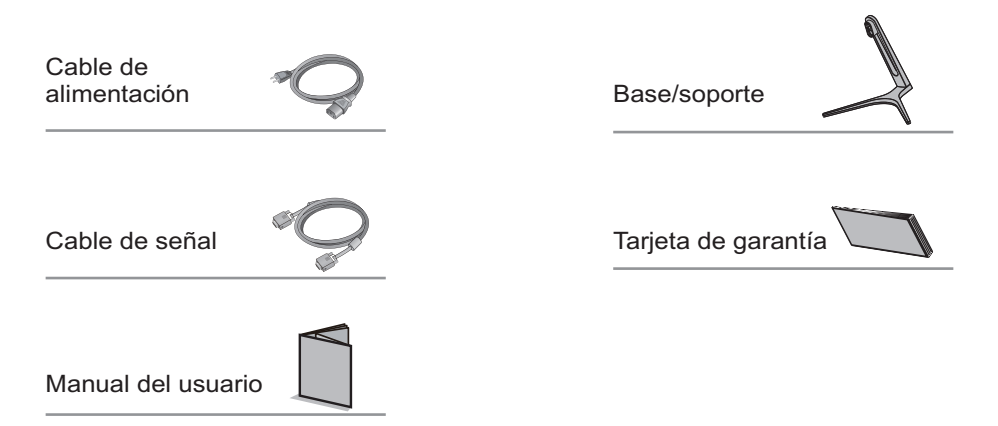

(Los cuadros antedichos están para la ilustración solamente y los accesorios físicos deben gobernarse.)

#### 2. Ajuste del ángulo

2.1 La pantalla puede ajustarse inclinando hacia adelante y hacia atrás; sin embargo, el ajuste específico depende del modelo específico del dispositivo. Generalmente, puede inclinarse  $5 \pm 2^{\circ}$  hacia adelante y  $15 \pm 2^{\circ}$ hacia atrás. 2.2 Al ajustar el ángulo del monitor, asegúrese de no tocar o presionar el área de la pantalla.

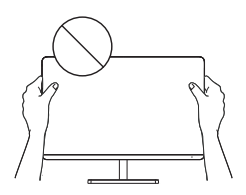

(Los cuadros antedichos están para la ilustración solamente y los accesorios físicos deben gobernarse.)

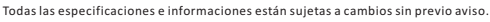

# III. Conectar el monitor a la PC

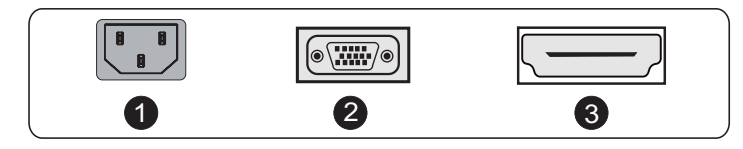

Antes de conectar el monitor LCD a la PC, por favor encienda el PC y el monitor.

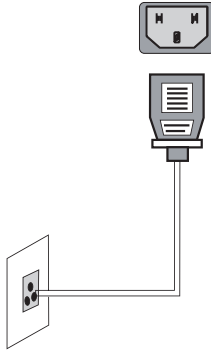

Modelo con fuente de alimentación incorporada \* Advertenica: Utilice siempre el cable de alimentación de la configuración estándar.

1 Enchufe de energía

Conecte el cable de alimentación del monitor en el puerto de alimentación en la parte posterior del monitor.

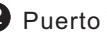

2 Puerto VGA

Conecte el cable VGA en el puerto VGA IN en la parte posterior del monitor (esto soporte del monitor).

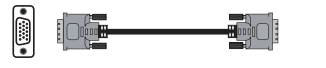

### **3** Puerto HDMI

HOMI

Conectar el cable HDMI en el puerto HDMI IN en la parte posterior del monitor (esto necesita el soporte del monitor).

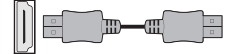

(Los cuadros antedichos están para la ilustración solamente y los accesorios físicos deben regirse.)

# IV. Configuración del usuario

1. Diagrama esquemático de las teclas

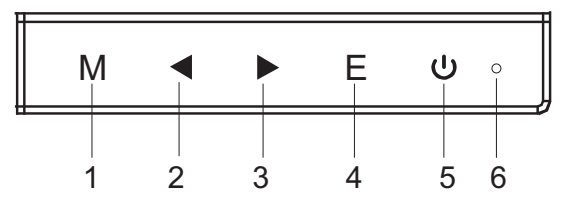

2. Descripción de las funciones de las teclas

| 1. | М                              | Aparece el menú/reverso en el menú anterior (en caso de menú principal, sale del menú completo).                                                                                                    |
|----|--------------------------------|----------------------------------------------------------------------------------------------------|
| 2. | •                              | Cuando se activa el menú, se utiliza como tecla de selección de función<br>izquierda y disminuye progresivamente el valor de la barra de progreso;<br>Cuando el menú está inactivado, se utiliza como el modo de acceso directo<br>especificado (para el dispositivo de avistamiento). |
| 3. |                                | Cuando se activa el menú, se utiliza como tecla de selección de función derecha y aumenta progresivamente el valor de la barra de progreso;<br>Cuando el menú está inactivado, se utiliza como modo de atajo de teclado (modo FPS/RTS).                                                |
| 4. | E                              | Si el menú está activado, seleccione la función correspondiente.                                                                                                    |
| 5. | ს                              | Interruptor de encendido: Energía encendido/ apagado del monitor.                                                                                                    |
| 6. | Luz de<br>indicador<br>del LED | Azul: Estado de conmutación normal; parpadeo en azul: estado de ahorro de energía.                                                                                                    |

Nota: las claves físicas del modelo específico deben regirse.

# V. Descripciones de funciones del menú de operación (OSD)

| Artículo de menú<br>de primer nivel | lcono de<br>menú de<br>primer nivel | Artículo de menú<br>de segundo nivel | Icono de<br>menú de<br>segundo nivel | Artículo de menú<br>de tercer nivel | lcono de<br>menú de<br>tercer nivel | Descripción                                                                                               |
|-------------------------------------|-------------------------------------|--------------------------------------|--------------------------------------|-------------------------------------|-------------------------------------|----------------------------------------------------------------------------------------------------|
| Brillo                              | Ţ.                                  | NADA                                 | NADA                                 | NADA                                | NADA                                | Ajustar brillo de la pantalla                                                                             |
| Contraste                           |                                     | NADA                                 | NADA                                 | NADA                                | NADA                                | Ajustar contraste de la pantalla                                                                          |
|                                     |                                     | Encendido                            | ON                                   | NADA                                | NADA                                | Activar contraste dinámico                                                                                |
| DOD                                 |                                     | Apagado                              | OFF                                  | NADA                                | NADA                                | Contraste dinámico inactivo                                                                               |
| DCR                                 | <b>←</b> <sup>×</sup>               | Regresar                             | Ļ                                    | NADA                                | NADA                                | Volver al menú anterior                                                                                   |
|                                     |                                     | Salir                                | •                                    | NADA                                | NADA                                | Salir de todo el menú                                                                                     |
|                                     |                                     | Estándar                             |                                      | NADA                                | NADA                                | Modo de trabajo normal                                                                                    |
|                                     |                                     | Película                             | MOVIE                                | NADA                                | NADA                                | Modo de película                                                                                          |
|                                     |                                     | FPS                                  |                                      | NADA                                | NADA                                | Modo de juego de FPS                                                                                      |
| Modo                                |                                     | RTS                                  | Rıs                                  | NADA                                | NADA                                | Modo de juego de RTS                                                                                      |
|                                     |                                     | Eye Care                             | $\odot$                              | NADA                                | NADA                                | Modo de aplicación de la protección<br>ocular filtro de rayos                                             |
|                                     |                                     | Regresar                             | Ļ                                    | NADA                                | NADA                                | Volver al menú anterior                                                                                   |
|                                     |                                     | Salir                                | -                                    | NADA                                | NADA                                | Salir de todo el menú                                                                                     |
|                                     |                                     | Frío                                 | ☀                                    | NADA                                | NADA                                | Ajustar como temperatura de color fría                                                                    |
| Temp. Color                         | <b>3</b>                            | Cálido                               | -¢                                   | NADA                                | NADA                                | Fijar como temperatura de color caliente                                                                  |
|                                     |                                     |                                      | <b>Å</b>                             | Rojo                                | R                                   | Ajuste fino de la temperatura del color<br>rojo                                                           |
|                                     |                                     | Usuario                              |                                      | Verde                               | G                                   | Ajuste fino de la temperatura de color<br>verde                                                           |
|                                     |                                     |                                      |                                      | Azul                                | B                                   | Ajuste fino de la temperatura de color<br>azul                                                            |
|                                     |                                     | Regresar                             | Ĵ                                    | NADA                                | NADA                                | Volver al menú anterior                                                                                   |
|                                     |                                     | Salir                                | -                                    | NADA                                | NADA                                | Salir de todo el menú                                                                                     |
|                                     |                                     | Automático                           | AUTO                                 | NADA                                | NADA                                | Ajustar automáticamente la relación<br>de aspecto de imagen                                               |
|                                     |                                     | 16:9                                 | $\leftarrow \rightarrow$             | NADA                                | NADA                                | Imagen en modo 16:9                                                                                       |
| Aspecto                             |                                     | 4:3                                  |                                      | NADA                                | NADA                                | Imagen en modo 4:3                                                                                        |
|                                     | •                                   | Regresar                             | ļ                                    | NADA                                | NADA                                | Volver al menú anterior                                                                                   |
|                                     |                                     | Salir                                | -                                    | NADA                                | NADA                                | Salir de todo el menú                                                                                     |
|                                     |                                     | VGA                                  | D-sub                                | NADA                                | NADA                                | Entrada de señal de VGA (digital)                                                                         |
|                                     |                                     | HDMI                                 | HDMI                                 | NADA                                | NADA                                | Entrada de señal de HDMI (digital)                                                                        |
| Entrada                             |                                     | Regresar                             | Ĵ                                    | NADA                                | NADA                                | Volver al menú anterior                                                                                   |
|                                     |                                     | Salir                                | 4                                    | NADA                                | NADA                                | Salir de todo el menú                                                                                     |
|                                     |                                     | Ajuste Auto                          |                                      | NADA                                | NADA                                | Régler automatiquement la position<br>horizontale/verticale, la mise au point<br>et l'horloge des images. |
|                                     |                                     | Color Auto                           | •                                    | NADA                                | NADA                                | Régler la balance des blancs des images.                                                                  |
| Ajustar                             |                                     |                                      |                                      | Gamma1                              |                                     | Ajustar el tono de color gris brillo 1                                                                    |
|                                     |                                     | 0.00                                 |                                      | Gamma2                              | 2                                   | Ajustar el tono de color gris brillo 2                                                                    |
|                                     |                                     | Gamma                                |                                      | Regresar                            | Ļ                                   | Volver al menú anterior                                                                                   |
|                                     |                                     |                                      |                                      | Salir                               | ł                                   | Salir de todo el menú                                                                                     |

| Artículo de menú<br>de primer nivel | lcono de<br>menú de<br>primer nivel | Artículo de menú<br>de segundo nivel | lcono de<br>menú de<br>segundo nivel | Artículo de menú<br>de tercer nivel | lcono de<br>menú de<br>tercer nivel | Descripción                                                                |
|-------------------------------------|-------------------------------------|--------------------------------------|--------------------------------------|-------------------------------------|-------------------------------------|----------------------------------------------------------------------------|
|                                     |                                     |                                      |                                      | English                             | English                             | English                                                                    |
|                                     |                                     |                                      |                                      | Française                           | Française                           | Française                                                                  |
|                                     |                                     |                                      |                                      | Deutsch                             | Deutsch                             | Deutsch                                                                    |
|                                     |                                     | Idioma                               |                                      | Italiano                            | Italiano                            | Italiano                                                                   |
|                                     |                                     | luioma                               | $\searrow$                           | Español                             | Español                             | Español                                                                    |
|                                     |                                     |                                      |                                      | 한국어                                 | 한국어                                 | 한국어                                                                        |
|                                     |                                     |                                      |                                      | Regresar                            | Û                                   | Volver al menú anterior                                                    |
|                                     |                                     |                                      |                                      | Salir                               | 1                                   | Salir de todo el menú                                                      |
| <i></i>                             | ••••                                |                                      |                                      | Encendido                           | ON                                  | Apagar automáticamente después de<br>la energía del ahorro por 1 minuto    |
|                                     |                                     | Encendido                            | Ð                                    | Apagado                             | OFF                                 | Desactivar la función de desconexión<br>de temporizador                    |
|                                     |                                     |                                      |                                      | Regresar                            | t                                   | Volver al menú anterior                                                    |
| Otro                                |                                     |                                      |                                      | Salir                               | Ŧ                                   | Salir de todo el menú                                                      |
|                                     |                                     |                                      | ŝ                                    | Sì                                  | YES                                 | Restablecer a la configuración de fábrica                                  |
|                                     |                                     |                                      |                                      | NO                                  | NO                                  | Salir de esta función                                                      |
|                                     |                                     | Reiniciar                            |                                      | Regresar                            | Û                                   | Volver al menú anterior                                                    |
|                                     |                                     |                                      |                                      | Salir                               | 1                                   | Salir de todo el menú                                                      |
|                                     |                                     |                                      |                                      | Encendido                           | ON                                  | Activar la función OD (overdrive)<br>(es necesario el soporte del monitor) |
|                                     |                                     | 00                                   | nn                                   | Apagado                             | OFF                                 | Desactivar la función OD<br>(es necesario el soporte del monitor)          |
|                                     |                                     | OD                                   |                                      | Regresar                            | t                                   | Volver al menú anterior                                                    |
|                                     |                                     |                                      |                                      | Salir                               | 1                                   | Salir de todo el menú                                                      |
|                                     |                                     | Regresar                             | Ļ                                    | NADA                                | NADA                                | Volver al menú anterior                                                    |
|                                     |                                     | Salir                                |                                      | NADA                                | NADA                                | Salir de todo el menú                                                      |
| Salir                               |                                     | NADA                                 | NADA                                 | NADA                                | NADA                                | Salir de todo el menú                                                      |

Nota: Las funciones pueden ser ajustadas debido al modelo específico o a la actualización de la versión del software. El modelo físico debe gobernarse.

| Suceso de fallos                                                                        | Posibles soluciones                                                                                                    |
|-----------------------------------------------------------------------------------------|----------------------------------------------------------------------------------------------------|
| La luz indicadora de<br>encendido no está<br>encendida                                  | <ul> <li>Compruebe si la alimentación está encendida</li> <li>Compruebe si el cable de alimentación está conectado.</li> </ul>                                                                                                    |
| Plug-and-Play imposible                                                                 | <ul> <li>Compruebe si la función de plug-and-Play del<br/>dispositivo es compatible con PC.</li> <li>Compruebe si la tarjeta de visualización es<br/>compatible con la función Plug-and-Play.</li> </ul>                                                                                                    |
| Atenuación de imagen                                                                    | ◆ Ajuste el brillo y el contraste.                                                                                                    |
| Imagen parpadeante o<br>imagen con ondas                                                | <ul> <li>Puede haber aparatos eléctricos o equipos con<br/>perturbaciones electrónicas.</li> </ul>                                                                                                    |
| The power indicator<br>light is on (flickering),<br>but the monitor has no<br>pictures. | <ul> <li>Compruebe si la alimentación de la PC está encendida.</li> <li>Compruebe si la tarjeta de visualización de la PC está correctamente insertada.</li> <li>Compruebe si el cable de señal del monitor está conectado correctamente con el PC.</li> <li>Compruebe el enchufe del cable de señal del monitor y asegúrese de que todos los pines no estén doblados.</li> <li>Observe la luz indicadora presionando la tecla de Caps Lock en el teclado de PC y compruebe si el PC está funcionando.</li> </ul> |
| Escasez de color<br>(rojo, verde y azul)                                                | <ul> <li>Compruebe el cable de señal del monitor y asegúrese<br/>de que todos los pines no estén doblados.</li> </ul>                                                                                                    |
| Cuadro con la diferencia<br>del color (blanco no<br>parece blanco)                      | <ul> <li>Ajuste el color RGB o reseleccione la temperatura<br/>de color.</li> </ul>                                                                                                    |
| * Por favor confirme los                                                                | valores por defecto del rango dinámico de salida v                                                                                                    |

el formato de píxel en la configuración de gráficos es "TODO". Cuando el brillo de la pantalla es más alto de lo usual.

# VII. Especificaciones del producto

| Dimensiones<br>diagonales | Relación de aspecto de imagen | Picture<br>dimensions (mm) | Distancia del<br>punto (mm) | Resolución<br>óptima |  |  |
|---------------------------|-------------------------------|----------------------------|-----------------------------|----------------------|--|--|
| 60cm(23.6")               | 16:9                          | 521.4*293.28               | 0.27156x0.27156             | 1920*1080            |  |  |
| Temperatura               | Temperatura de<br>almacenaje  | -20℃ to 60℃                |                             |                      |  |  |
| ambiente                  | Temperatura de<br>trabajo     | 5℃ to 40℃                  |                             |                      |  |  |
| Humedad                   | RH para la<br>operación       | 20% to 80%                 |                             |                      |  |  |

Nota: La aplicación real de los parámetros anteriores estará sujeta al modelo específico.

# VIII. Tabla de modos de preselección del producto

#### En modo de conexión de VGA

| Display<br>dimensions | Aspect<br>ratio | Res               | Resolución de preselección/velocidad de actualización |                                |                              |                        |                    |                     |                     |  |  |
|-----------------------|-----------------|-------------------|-------------------------------------------------------|--------------------------------|------------------------------|------------------------|--------------------|---------------------|---------------------|--|--|
| 23.6"                 | 16:9            | 720X400<br>(70Hz) | 640X480<br>(60/72/<br>75Hz)                           | 800X600<br>(56/60/72/<br>75Hz) | 1024X768<br>(60/70/<br>75Hz) | 1280X1024<br>(60/75Hz) | 1440X900<br>(60Hz) | 1680X1050<br>(60Hz) | 1920x1080<br>(60Hz) |  |  |

#### En modo de conexión de HDMI

| Display<br>dimensions | Aspect<br>ratio | Resolución de preselección/velocidad de actualización |                             |                                |                              |                        |                    |                     |                        |
|-----------------------|-----------------|-------------------------------------------------------|-----------------------------|--------------------------------|------------------------------|------------------------|--------------------|---------------------|------------------------|
| 23.6"                 | 16:9            | 720X400<br>(70Hz)                                     | 640X480<br>(60/72/<br>75Hz) | 800X600<br>(56/60/72/<br>75Hz) | 1024X768<br>(60/70/<br>75Hz) | 1280X1024<br>(60/75Hz) | 1440X900<br>(60Hz) | 1680X1050<br>(60Hz) | 1920x1080<br>(60/75Hz) |

Nota: La aplicación real de los parámetros anteriores estará sujeta al modelo específico.

#### **FCC Compliance Statement**

#### 1. Declaration Of Conformity

This device complies with part 15 of the FCC Rules. Operation is subject to the following two conditions:

(1) This device may not cause harmful interference, and

(2) this device must accept any interference received, including interference that may cause undesired operation.

#### 2. Federal Communications Commission Notice

**Warning:** You are cautioned that changes or modifications not expressly approved by the party responsible for compliance could void your authority to operate the equipment.

**NOTE:** This equipment has been tested and found to comply with the limits for a Class B digital device, pursuant to part 15 of the FCC Rules. These limits are designed to provide reasonable protection against harmful interference in a residential installation. This equipment generates uses and can radiate radio frequency energy and, if not installed and used in accordance with the instructions, may cause harmful interference to radio communications. However, there is no guarantee that interference will not occur in a particular installation. If this equipment does cause harmful interference to radio or television reception, which can be determined by turning the equipment off and on, the user is encouraged to try to correct the interference by one or more of the following measures:

-Reorient or relocate the receiving antenna.

-Increase the separation between the equipment and receiver.

-Connect the equipment into an outlet on a circuit different from that to which the receiver is connected.

-Consult the dealer or an experienced radio/TV technician for help.

Shielded cables must be used with this unit to ensure compliance with the Class B FCC limits.

#### 3. The Responsible Party

Name: MSI Computer Corp. Address: 901 Canada Court, City of Industry, CA 91748, USA. Telephone Number: (626)913-0828. Website: www.msi.com

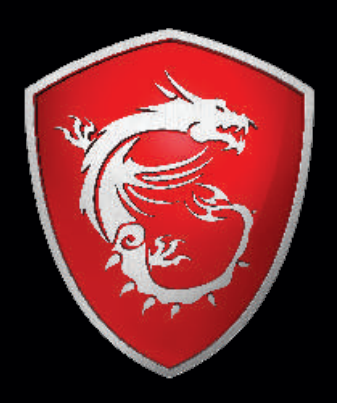

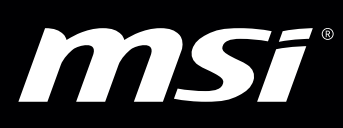

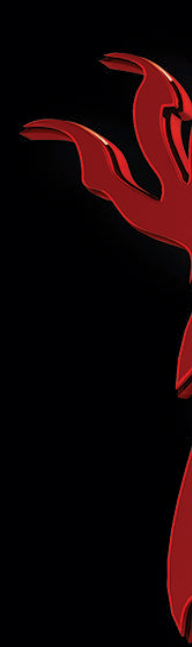